# 日付

| 1. | 概要            | 2 |
|----|---------------|---|
| 2. | 日付変数オブジェクト    | 3 |
|    | 2-1. オブジェクト概要 | 3 |
|    | 2-2. 書式を変更する  | 4 |

### 1. 概要

Create!Form では帳票上に出力日付や時刻を出力することができます。

<u> 図:日付</u>

| 更 | 新日 | 1994/08 | /01   | 出力日 | 2009/09/17 |
|---|----|---------|-------|-----|------------|
| 内 | 情  | 報       |       |     |            |
|   | 勤約 | 龍年月     | 3年1ヵ丿 | 1   |            |
|   |    |         | •     |     |            |

日付や時刻を出力するためのオブジェクトとしては「日付変数オブジェクト」が用意されてい ます。

#### 2. 日付変数オブジェクト

2-1. オブジェクト概要

日付変数オブジェクトは、日付や時刻を帳票上に出力するオブジェクトです。 日付変数オブジェクトを帳票上に配置すると、全てのページに日付変数オブジェクトが出力さ れます。

日付データは「YYYY/MM/DD hh:mm:ss」の形式で出力されます。

Form エディター画面上で日付変数オブジェクトを帳票上に定義する場合は、オブジェクトツー ルバーにある[日付変数]アイコンをクリックし、帳票領域上にドラッグ&ドロップして配置 します。

<u>図:[日付変数]アイコン</u>

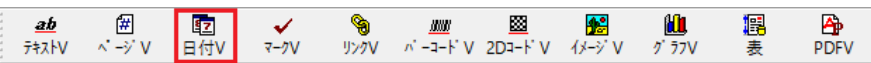

図:[日付変数]アイコン

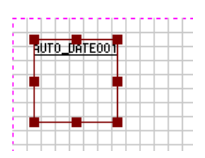

日付や時刻はテキストとして描画されます。

そのため、プロパティ画面では、フォントや文字間隔といったテキストデータとしての設定を 行うことができます。

<u>図:プロパティ</u>

| 日付変数              | ×                   |
|-------------------|---------------------|
| オブジェクト番号: 072     | 記述: VDate           |
| 変数名: AUTO_DATE001 |                     |
| 萬性   編集   位置      |                     |
| フォント 🚽: 💁 MS 明朝   | ▼ □ 太字 サンフル文字:      |
| サイス*: 10.000 📩    | 色: 選択 AaBbCcYyZz123 |
| 文字間隔: 0.000 🛨     | 位置合わせ: 左 💌 上 💌      |
|                   |                     |
|                   |                     |
|                   | 適用 OK キャンセル         |

[フォント][サイズ][文字間隔][色][位置合わせ]の設定内容については、マネージャーのメニュー[ヘルプ]-[オンラインマニュアル]から「3. 機能リファレンス」-「3.3 フォームオブジェクト」-「固定テキスト/テキスト変数」をご覧ください。

#### 2-2. 書式を変更する

出力する書式を変更したい場合はデータ編集機能を使用します。 たとえば、日付だけを出力する、時刻だけを出力する、日付を和暦表示する、など表示形式を 変更することができます。 詳しくはマネージャーのメニュー [ヘルプ]-[オンラインマニュアル]から「3. 機能リファ レンス」-「3.4 集計値の表示とデータ編集」-「データ編集」をご覧ください。

## Create!Form 12 <sup>日付 第 2 版</sup>

発行日 発行者 2024 年 8 月 インフォテック株式会社